# R&S®TSMA Installation of Security Patch against the Vulnerability CVE 2019 0708 ("BlueKeep") Supplement

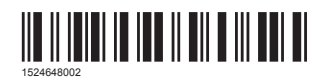

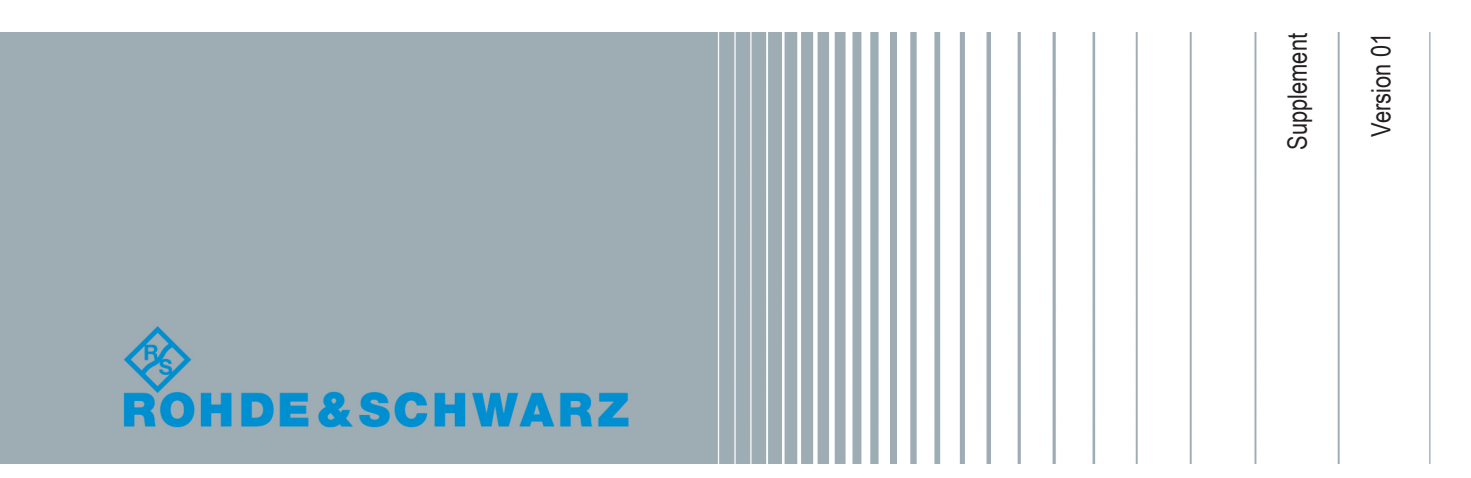

#### Contents

| 1 | Prerequisites             | 2 |
|---|---------------------------|---|
| 2 | Prepare Memory Stick      | 2 |
| 3 | Install Patch             | 2 |
| 4 | Verify Patch Installation | 3 |

### 1 Prerequisites

This document describes the procedure how to apply the Microsoft patch to R&S TSMA devices running Win7 operating system against the vulnerability CVE 2019 0708 ("BlueKeep").

R&S TSMA uses the following operating system: Win7 Embedded Standard 64 bit.

### 2 Prepare Memory Stick

Download the security patch from http://download.windowsupdate.com/d/msdownload/ update/software/secu/2019/05/windows6.1-kb4499175x64\_3704acfff45ddf163d8049683d5a3b75e49b58cb.msu and save it to a memory stick.

#### 3 Install Patch

- 1. Connect a mouse, keyboard and monitor to the R&S TSMA.
- 2. Connect the memory stick with the patch file.
- 3. Go to the folder on your memory stick, which contains the patch file.
- 4. Execute the patch file.

After installation of the patch, a reboot is required.

## 4 Verify Patch Installation

Final verification is done via "Control Panel > Programs > Programs and Features > Installed Updates".

Check here for the entry Security Update for Microsoft Windows (KB4499175).

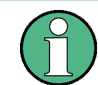

Be aware that coming rollup patches may lead to the situation, that the KB is no longer listed. The rollup patch from may which already includes the fix is *KB4499164*.